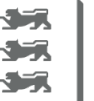

### Guidelines for the online re-registration

 Log in to the CampuPoRTal: <u>https://hisinone.reutlingen-university.de/</u> and go to My Studies->Student Service on the button Re-registration

|                                                                 |                                   |                               |            | <b>\$</b>           | Sie befinden sich im Modus: C | ustomizing / Dev |
|-----------------------------------------------------------------|-----------------------------------|-------------------------------|------------|---------------------|-------------------------------|------------------|
| Home                                                            |                                   |                               | My Studies |                     |                               |                  |
| DataDictionary bearbeiten<br>You are here: <u>Home</u> <u>M</u> | Erweiterte Informationen anzeigen |                               |            |                     |                               |                  |
| <b>Student Service</b>                                          |                                   |                               |            |                     |                               |                  |
| → Reregistration<br>for Summer Semester 20                      | )24                               |                               |            |                     |                               |                  |
|                                                                 |                                   |                               |            |                     | Reregistered for Winter Se    | mester 2023/24   |
| Personal data: Heina                                            | z MustermannDrei 🕨                |                               |            |                     |                               |                  |
| My courses of study                                             | Documents and pictures Contac     | t data 🛛 🥡 Bills and payments | Mandates 🦉 | Requested Reports / | Reports                       |                  |

#### 2. Click on Pay semester fee

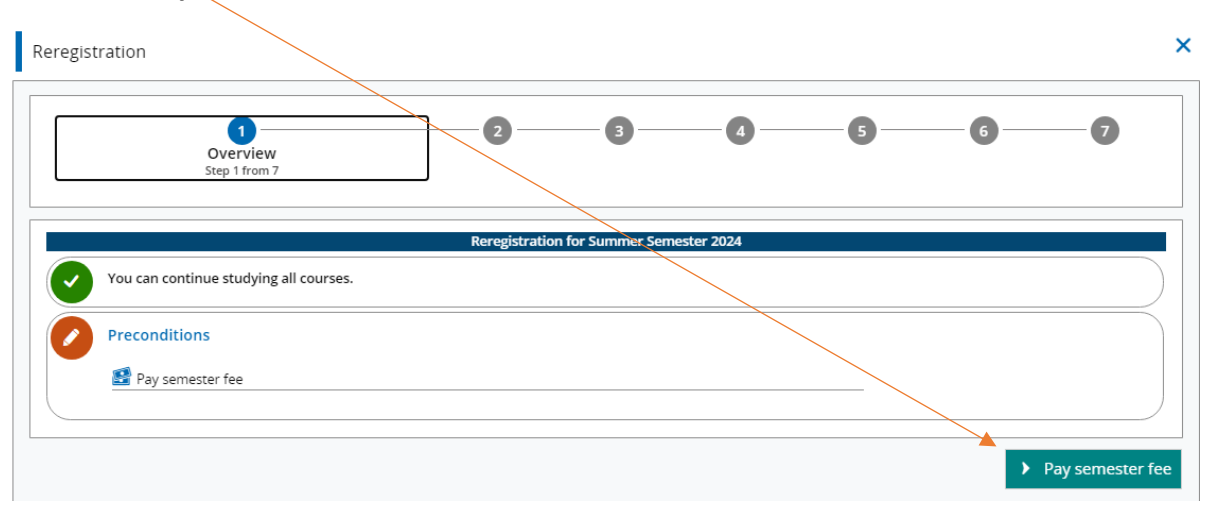

# 3. Select the invoice

| •         | 2<br>Select invoices<br>Step 2 from 7 | 3 4        |         | 6 7     |
|-----------|---------------------------------------|------------|---------|---------|
| Selection | Period                                | Due date   | Unpaid  | Actions |
|           | Summer Semester 2024                  | 02/09/2024 | 167.30€ |         |

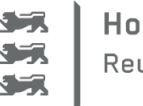

Hochschule Reutlingen Reutlingen University

#### 4. Select the payment method

| Reregistration |                                                        |   |     |           | ×          |
|----------------|--------------------------------------------------------|---|-----|-----------|------------|
| 0-0-           | 3<br>Select payment method<br><sub>Step 3</sub> from 7 | 4 | -5- | 6         | 9          |
|                | Payment methods Direct debit.                          |   | ٥   |           |            |
| Back           |                                                        |   |     | > Save an | d continue |

5. Enter your IBAN and your location. Continue by clicking on Create mandate

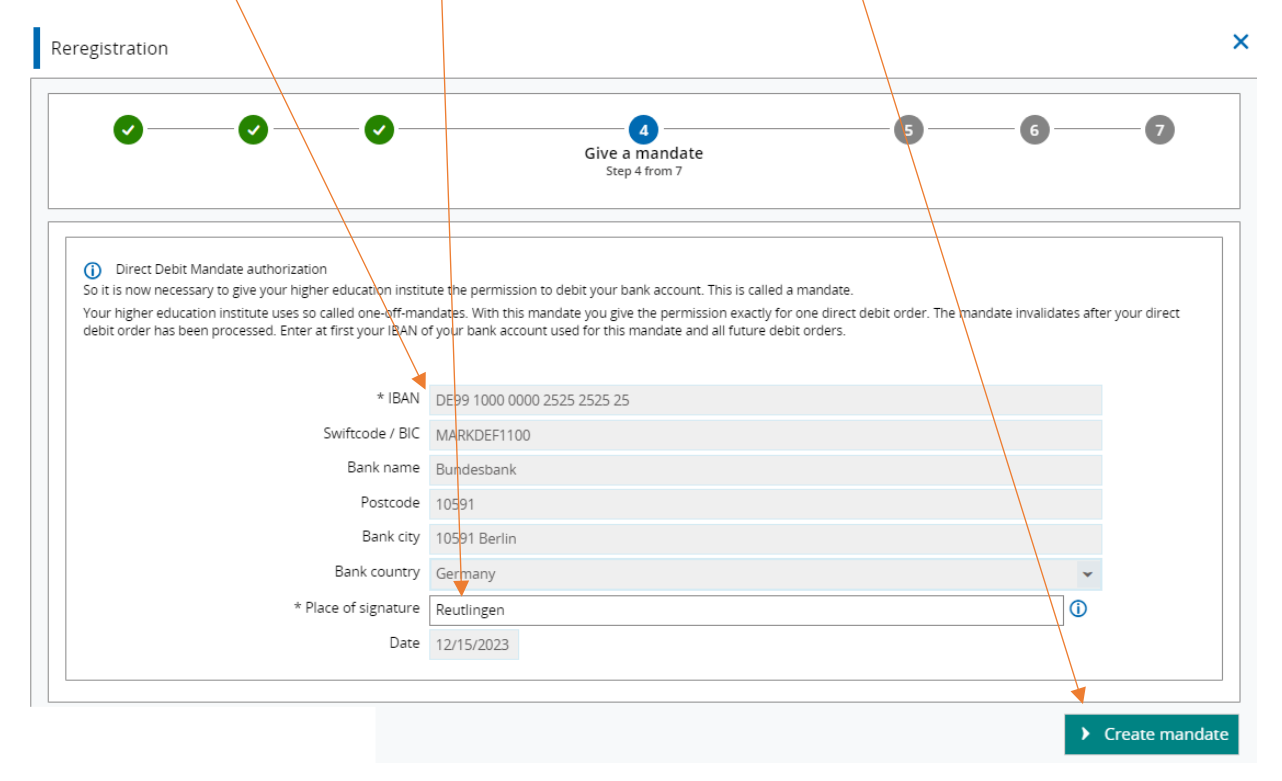

For a direct debit to be executed, you need an account in the Single Euro Payments Area (SEPA).

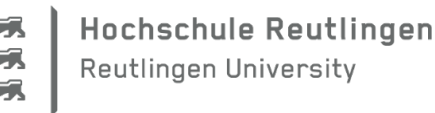

6. Confirm the pre-notification about the debit of your account

| Reregistration                                                                           |                                                                                                    | ×                                  |
|------------------------------------------------------------------------------------------|----------------------------------------------------------------------------------------------------|------------------------------------|
| Ø                                                                                        | Confirm pre-notification<br>Step 5 from 7                                                                                                    | 6 7                                |
| ① An amount of 167.3 € will be<br>DE20PU100000031231.<br>☑ Yes, I have read and accepted | withdrawn at 12/29/2023 with the SEPA direct debit with mandate reference STUX6830000033333523121502 to t<br>the pre-notification of a forthcoming debit of my bank account. | the creditor identification number |
| Back                                                                                     |                                                                                                    | Save and continue                  |

7. You will receive the confirmation of the debit mandate and can now re-register by clicking on the button **Now re-register** 

| Reregistration                           |                          |                                      | ×               |
|------------------------------------------|--------------------------|--------------------------------------|-----------------|
| 00                                       | 00                       | 6<br>Reregistration<br>Step 6 from 7 |                 |
|                                          | Reregistration for Summe | er Semester 2024                     |                 |
| You have successfully issued your direct | debit.                   |                                      |                 |
|                                          |                          |                                      | Now re-register |

8. The re-registration will be confirmed.

| Reregistration |                                                                                                  | ×                     |
|----------------|--------------------------------------------------------------------------------------------------|-----------------------|
| 00-            | ✓ Success: ×<br>• Your reregistration for Summer Semester 2024<br>was succesfull.<br>Close [ESC] | Done<br>Step 7 from 7 |
|                | Your reregistration has been sucessfully completed!                                              |                       |

# For further questions please contact the StudienServiceCenter:

info@reutlingen-university.de